## 4. 基本条件設定

## 4-1. フレーム修正

(1). 人口・汚水処理形態別人口

過去あるいは将来における人口をそれに付随する汚水処理形態別人口の変更を行います。

1) 霞ヶ浦水循環 GIS システムツールバーから「基本条件設定」「フレーム修正」「人口・汚水処理形態 別人口」をクリックします。

| モデルの実行▼ 結果の可視 | /上▼ オプション▼                                                                                           |
|---------------|----------------------------------------------------------------------------------------------------|
| 人口・汚水処理形態別人口  | ald }                                                                                                |
| 土地利用          | 黄子町 茂                                                                                                |
| 家畜頭数          | 12 A                                                                                                 |
| 事業所·工場        | NW 52                                                                                                |
| 0             |                                                                                                    |
|               | <ul> <li>モデルの実行▼ 結果の可視:</li> <li>人口・汚水処理形態別人口</li> <li>土地利用</li> <li>家畜頭数</li> <li>事業所・工場</li> </ul> |

2)「施策実行範囲の選定」メニューが表示されます。ここで施策を行う範囲を「流域」・「市町村」・「任意メッシュ」で指定します。

| ·流域指定                                                                                                    | ·市町村指定                                                                                                    | ・任意メッシュ指定          |
|----------------------------------------------------------------------------------------------------|----------------------------------------------------------------------------------------------------|--------------------|
| ■ 施策実行範囲の選定                                                                                                    | 🖻 施策実行範囲の選定                                                                                                    | 🖻 施策実行範囲の選定        |
| <ul> <li>施策を実行する場所を指定してください</li> <li>○ 流域を指定する</li> <li>○ 市区町村を指定する</li> <li>○ 任意にメッシュを指定する</li> <li>二流域を指定してください</li> <li>○ 一 全流域</li> <li>○ 一 金流域</li> <li>○ 一 金流域</li> <li>○ 一 の</li> <li>○ 一 の</li> <li>○ 一 の</li> <li>○ 一 の</li> <li>○ 一 の</li> <li>○ 一 の</li> <li>○ 一 の</li> <li>○ 一 の</li> <li>○ 一 の</li> <li>○ 一 の</li> <li>○ 一 の</li> <li>○ 一 の</li> <li>○ 一 の</li> <li>○ 一 の</li> <li>○ 一 の</li> <li>○ 一 の</li> <li>○ ○ へ</li> <li>○ ○ へ</li> <li>○ ○ ○ ○ ○ ○ ○ ○ ○ ○ ○ ○ ○ ○ ○ ○ ○ ○ ○</li></ul> | 施策を実行する場所を指定してください         ① 流域を指定する         ① 流域を指定する         ① 仟登にメッシュを指定する         市区町村を選択してください)         □ 土浦市         □ 石岡市         □ 石岡市         □ 石岡市         □ 日岡市         □ 日岡市         □ 日岡市         □ 日岡市         □ 日岡市         □ 日岡市         □ 日岡市         □ 日岡市         □ 次以ば市         □ 無嶋市         □ 湖来市         適用       OK | 施策を実行する場所を指定してください |

「施策実行範囲の選定」メニューの操作方法は、<u>7.施策実行範囲</u>の選定を参照してください。

3)「施策実行範囲の選定」メニューの「OK」ボタンをクリックすることで、「フレーム修正 - 人口・汚水処理 形態別人口」メニューが表示され、現況の施策実行範囲の人口・汚水処理形態別人口が表示されます。 「汚水処理形態別比率を設定する方法」はデフォルトで「現況の人口分布をベースラインとして設定」が 選択されています。

設定された施策範囲の人口が0人の場合は、「指定範囲で一律に設定」のみ操作可能をなります。

・現況の人口分布をベースラインとして設定メニュー

| 6.7   | リレーム設定 - [人口・汚                                | 水処理形態別                | XD]                          |                           |                             |     |                           |                                      |               |
|-------|-----------------------------------------------|-----------------------|------------------------------|---------------------------|-----------------------------|-----|---------------------------|--------------------------------------|---------------|
| 一汚    | 水処理形態別比率を設定す<br>④ 観況の人口分布をベーフ<br>〇 指定範囲で一律に設定 | る方法について道<br>スラインとして設定 | 選択してください。-<br>)              |                           |                             |     |                           |                                      |               |
| 指定    | 2地域内の総人口の修正                                   |                       |                              | 亦再分(人)                    | 刺(2011)                     |     | 「赤百体/い                    | <b>(学)</b> (人)(人)                    |               |
|       | 現在 <u>131,284</u> 人<br>↓                      | 下水高度処理                | 道水洗化人口<br>型合併浄化槽人[<br>集落排水人口 | 93,319<br>0<br>1,159      | 割合(%)<br>71.1<br>0.0<br>0.9 | _   | 93,319<br>(1,159          | 割合(%)<br>71.1<br>0 0.0<br>0.9<br>0.9 |               |
|       | 変更後 131,284 人 単                               |                       | ₩浄化槽人口<br>謝浄化槽人口<br>尿処理人口    | 17,699<br>2,141<br>16,966 | 13.5<br>1.6<br>12.9         | -   | 17,699<br>2,141<br>16,966 | 7 13.5<br>1.6<br>7 12.9              |               |
| 処理    | 肥態の転換割合を指定                                    |                       | 新处理人口<br>合計                  | 131,284                   | 100.0                       |     | 131,284                   | 100.0                                |               |
|       |                                               |                       |                              | ģ                         | 処理形態の転                      | 與元  |                           |                                      |               |
|       |                                               | 下水道水洗化<br>人口          | 高度処理型合<br>併浄化槽人口             | <b>農業集落排水</b><br>人口       | 合併浄化槽                       |     | 単独浄化槽<br>人口               | し尿処理人口                               | 自家処理人口        |
|       |                                               | ↓転換割合を<br>%指定         | ↓転換割合を<br>%指定                | ↓転換割合を<br>%指定             | ↓転換割合<br>%指定                | ະ ↓ | 転換割合を<br>%指定              | ↓転換割合を<br>%指定                        | ↓転換割合を<br>%指定 |
| 処理形態の | 下水道水洗化<br>高度処理型合併浄化槽<br>農業集落排水<br>合併浄化槽       |                       |                              |                           |                             |     |                           |                                      |               |
| の転換先  | 単独浄化槽<br>し尿処理<br>自家処理<br>合計(%)                |                       |                              | 0                         |                             | 0   | 0                         | 0                                    |               |
|       |                                               |                       |                              |                           |                             |     |                           | ОК                                   |               |

・指定範囲で一律に設定メニュー

| ■ フレーム設定 - 【人口・汚水処                                   | 理形態別人口]                   |         |       |               |         |       |
|------------------------------------------------------|---------------------------|---------|-------|---------------|---------|-------|
| 一汚水処理形態別比率を設定する方法<br>○ 現況の人口分布をベースライ<br>○ 脂定範囲で一律に設定 | おこついて選択してください。—<br>ノとして設定 |         |       |               |         |       |
| 指定地域内の総入目の修正                                         |                           | 変更前(人)  | 割合(%) |               | 変更後(人)  | 割合(%) |
|                                                      | 下水道水洗化人口                  | 93,319  | 71.1  |               | 93,319  | 71.1  |
| 現在 131,284 人                                         | 高度処理型合併浄化槽人口              | 0       | 0.0   |               | 0       | 0.0   |
| 1                                                    | 農業集落排水人口                  | 1,159   | 0.9   |               | 1,159   | 0.9   |
| 変更後 101.004 人                                        | 合併浄化槽人口                   | 17,699  | 13.5  | $\rightarrow$ | 17,699  | 13.5  |
| scala   131,284                                      | 単独浄化槽人口                   | 2,141   | 1.6   |               | 2,141   | 1.6   |
|                                                      | し尿処理人口                    | 16,966  | 12.9  |               | 16,966  | 12.9  |
|                                                      | 自家処理人口                    | 0       | 0.0   |               | 0       | 0.0   |
|                                                      | 合計                        | 131,284 | 100.0 |               | 131,284 | 100.0 |
|                                                      |                           |         |       |               | ок      | キャンセル |

4)「現況の人口分布をベースラインとして設定」メニューで、指定地域内の総人口および、汚水処理形態 別の転換割合を指定し、「OK」ボタンをクリックすることにより、霞ヶ浦 500m メッシュ GIS データの人口・ 汚水処理形態別人口フィールドが更新されます。更新後メニューが終了します。

| 8.7 | レーム設定 - 〔人口・汚                                 | 水処理形態別。               | LD)              |                     |               |               |               |               |
|-----|-----------------------------------------------|-----------------------|------------------|---------------------|---------------|---------------|---------------|---------------|
| _汚; | 水処理形態別比率を設定す<br>◎ 現況の人口分布をベース<br>◎ 指定範囲で一律に設定 | る方法について遠<br>スラインとして設定 | 選択してください。<br>-   |                     |               |               |               |               |
| 指定  | 地域内の総人口の修正                                    |                       |                  |                     | -             |               | -             |               |
|     |                                               |                       |                  | 変更前(A)              | 割合(%)         | 変更後(A)        | 割合(%)         |               |
|     | 理大 101004                                     | 下水                    | 道水洗化人口           | 93,319              | 71.1          | 101,324       | 4 72.4        |               |
|     | -574±   131,284 ∧                             | 高度処理                  | 型合併浄化槽人[         |                     | 0.0           | 2,107         | 7 1.5         |               |
|     | 1                                             | 農業                    | 集落排水人口           | 1,159               | 0.9           | 1,236         | 6 0.9         |               |
|     | 変更後 140,000 人                                 | 合併                    | 铮化槽人口            | 17,699              | 13.5          | → 16,892      | 2 12.1        |               |
|     | 140,000                                       | 単独                    | 静化槽人口            | 2,141               | 1.6           | 2,158         | 3 1.5         |               |
|     |                                               | U                     | 录処理人口            | 16,966              | 12.9          | 16,283        | 3 11.6        |               |
|     |                                               | 自                     | 家処理人口            | 0                   | 0.0           | (             | 0.0           |               |
|     |                                               |                       | 合計               | 131,284             | 100.0         | 140,000       | 0 100.0       |               |
| 処理  | 形態の転換割合を指定                                    |                       |                  |                     |               |               |               |               |
|     |                                               |                       |                  | \$                  | 処理形態の転換元      | :             |               | 1             |
|     |                                               | 下水道水洗化<br>人口          | 高度処理型合<br>併浄化槽人口 | <b>農業集落排水</b><br>人口 | 合併浄化槽<br>人口   | 単独浄化槽<br>人口   | し尿処理人口        | 自家処理人口        |
|     |                                               | ↓転換割合を<br>%指定         | ↓転換割合を<br>%指定    | ↓転換割合を<br>%指定       | ↓転換割合を<br>%指定 | ↓転換割合を<br>%指定 | ↓転換割合を<br>%指定 | ↓転換割合を<br>%指定 |
| 処   | 下水道水洗化                                        |                       |                  |                     |               |               | 10.0          |               |
| 理   | 高度処理型合併浄化槽                                    |                       |                  |                     | 10.5          | 5.5           |               |               |
| 比能  | 農業集落排水                                        |                       |                  |                     |               | T             |               |               |
| の   | 合併浄化槽                                         |                       |                  |                     |               |               |               |               |
| 転   | 単独浄化槽                                         |                       |                  |                     |               | 1             |               | =             |
| 換   | し尿処理                                          |                       |                  |                     |               |               |               | 1 <u>1</u>    |
| 无   | 自家処理                                          |                       | 11               |                     |               |               |               |               |
|     | 合計(%)                                         | 0                     | 0                | 0                   | 10.5          | 5.5           | 10.0          | 0             |
|     |                                               |                       |                  |                     |               |               | ОК            | キャンセル         |

「指定地域内の総人口」の変更後人口を入力し「Enter」キー押下で、変更後の汚水処理形態別人口が 自動的に更新されます。

「処理形態の転換割合」を入力し「Enter」キー押下で、変更後の汚水処理形態別人口が自動的に更新 されます。

「処理形態の転換割合」は少数第1位まで入力が可能です。また、処理形態の転換元の縦合計が10 0%を超えて指定できません。

5)「指定範囲で一律に設定」メニューで指定地域内の総人口および、汚水処理形態別の転換割合を指 定し、「OK」ボタンをクリックすることにより、霞ヶ浦 500m メッシュ GIS データの人口・汚水処理形態別人 ロフィールドが更新されます。更新後メニューが終了します。

| <ul> <li>○ フレーム設定 - 【人口・汚水処理<br/>汚水処理形態別比率を設定する方法</li> <li>○ 現況の人口分布をペースライン</li> <li>○ 指定範囲で一律に設定</li> </ul> | 理形態別人口】<br>ほこついて選択してください。—<br>小として設定                                                 |                                                                             |                                                              |       |                                                                                       |                                                                     |
|----------------------------------------------------------------------------------------------------|--------------------------------------------------------------------------------------|-----------------------------------------------------------------------------|--------------------------------------------------------------|-------|---------------------------------------------------------------------------------------|---------------------------------------------------------------------|
| 指定地域内の総人口の修正<br>現在 131.284 人<br>↓<br>変更後 140.000 人                                                           | 下水道水洗化人口<br>高度処理型合併浄化槽人口<br>農業集落排水人口<br>合併浄化槽人口<br>単独浄化槽人口<br>し尿処理人口<br>自家処理人口<br>合計 | 変更前(人)<br>93,319<br>0<br>1,159<br>17,699<br>2,141<br>16,966<br>0<br>131,284 | 割合(%)<br>71.1<br>00<br>09<br>135<br>1.6<br>129<br>00<br>1000 | →<br> | 変更後(人)<br>99,515<br>3,920<br>1,260<br>14,980<br>2,240<br>18,060<br>0<br>139,975<br>OK | 割合(%)<br>71.1<br>28<br>0.9<br>10.7<br>1.6<br>12.9<br>100.0<br>キャンセル |

「指定地域内の総人口」の変更後人口を入力し「Enter」キー押下で、変更後の汚水処理形態別人口が 自動的に更新されます。

「処理形態の転換割合」を入力し「Enter」キー押下で、変更後の汚水処理形態別人口が自動的に更新 されます。

「変更後の割合」は少数第1位まで入力が可能です。また、割合の合計が100%を超えて指定できません。

(2). 土地利用

市街地を森林や田畑にすることで水循環の健全化を図り、または、過去や将来の土地利用の変化(ニュータウン建設など)を再現します。

1) 霞ヶ浦水循環 GIS システムツールバーから「基本条件設定」「フレーム修正」「土地利用」をクリックします。

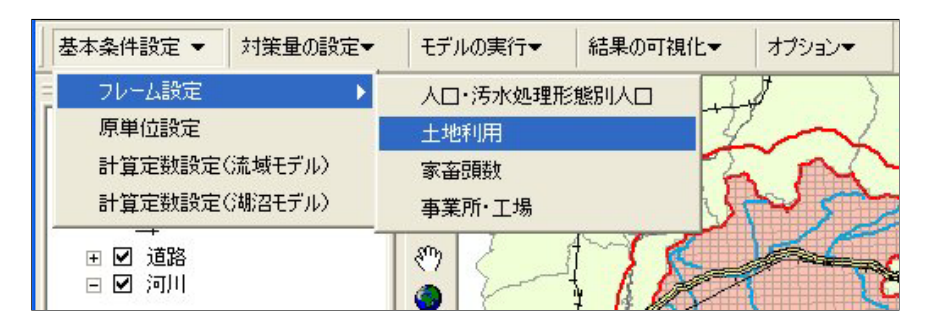

2)「施策実行範囲の選定」メニューが表示されます。ここで施策を行う範囲を「流域」・「市町村」・「任意メッシュ」で指定します。デフォルトで「流域指定」メニューが表示されます。

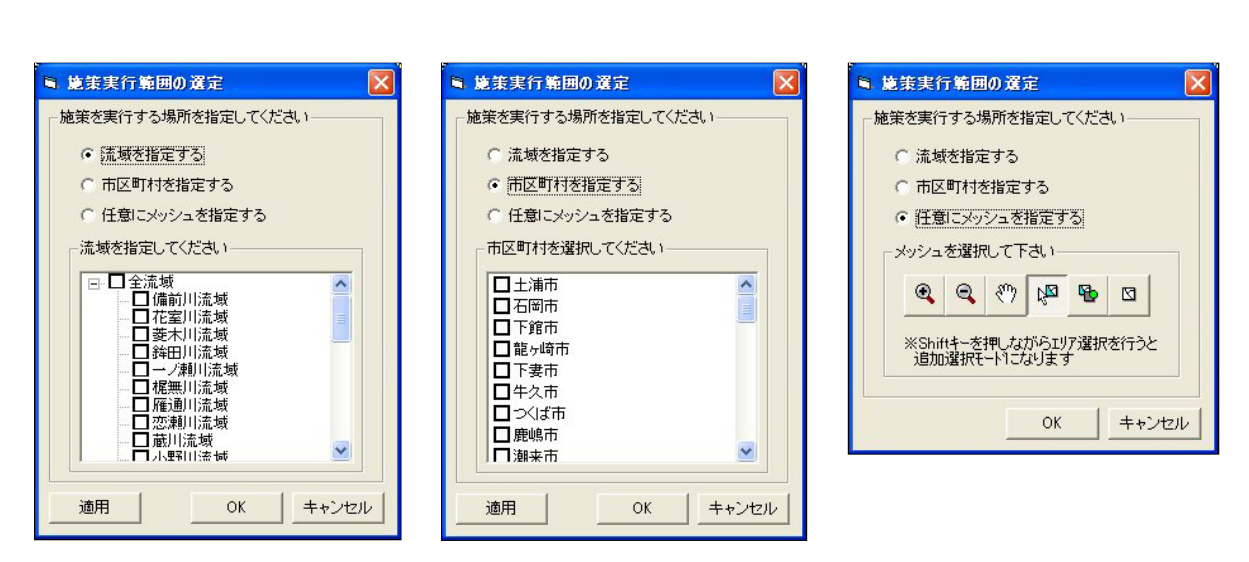

「施策実行範囲の選定」メニューの操作方法は、<u>7.施策実行範囲の選定</u>の選定を参照してください。

3)「施策実行範囲の選定」メニューの「OK」ボタンをクリックすることで、「フレーム修正 - 土地利用」メニュ ーが表示され、現況の土地利用比率が表示されます。「土地利用比率を設定する方法」はデフォルトで 「現況の土地利用分布をベースラインとして設定」が選択されています。

・現況の土地利用分布をベースラインとして設定メニュー

| 土地利用比率<br>・ 観況の3 ・ 指定範囲 | を設定する方<br>土地利用分布<br>囲で一律に設う                                                                                                    | 法について選択し1<br>をベースラインとし1<br>定 | てください。 ——<br>て設定]                              |                                                                  |                                     |                                                                                                    |                      |                       |
|-------------------------|----------------------------------------------------------------------------------------------------|------------------------------|------------------------------------------------|------------------------------------------------------------------|-------------------------------------|----------------------------------------------------------------------------------------------------|----------------------|-----------------------|
|                         |                                                                                                    |                              | 田<br>畑<br>森林<br>市街地宅地<br>道路<br>荒地<br>その他<br>水面 | 割合(%) ▲<br>225<br>196<br>122<br>31.3<br>2.8<br>1.8<br>6.9<br>2.7 |                                     | (%)<br>22.5<br>19.6<br>12.2<br>31.3<br>2.8<br>1.8<br>6.9<br>2.7                                               |                      |                       |
| 地利用の転換                  | 陶制合を指定                                                                                                    |                              | 合計(%)                                          | 100.0 🗸                                                          |                                     | 100.0 -                                                                                                    |                      |                       |
| 地利用の転換                  | 執制合を指定                                                                                                    |                              | 合計(%)                                          | <br>                                                             | 上地利用の転換す                            | 100.0 -                                                                                                    |                      |                       |
| 地利用の転換                  | 執制合を指定                                                                                                    |                              | 合計(%)                                          | <u>100.0</u> ✔<br>土                                              | 上地利用の転換す                            | 100.0 ▼<br>E<br>道路                                                                                            | 荒地                   | その他                   |
| 地利用の転換                  | 朝合を指定                                                                                                    | 田<br>↓転換割合を<br>%指定           | 合計(%)<br>畑<br>↓転換割合を<br>%指定                    | <u>100.0</u> ▼<br>森林<br>↓転換割合を<br>%指定                            | 上地利用の転換テ<br>市街地宅地<br>↓転換割合を<br>%指定  | <u>100.0</u> ▼<br>〕<br>〕<br>〕<br>〕<br>〕<br>〕<br>〕<br>〕<br>〕<br>〕<br>〕<br>〕<br>〕<br>〕<br>〕<br>〕<br>〕<br>〕<br>〕 | 荒地<br>↓転換割合を<br>%指定  | その他<br>↓転換割合を<br>%指定  |
| 地利用の転換                  | 刺合を指定                                                                                                    | 田<br>↓転換割合を<br>%指定           | 合計(%)<br>畑<br>↓転換割合を<br>%指定                    | <u>100.0</u> ▼<br>森林<br>↓転換割合を<br>%指定                            | 上地利用の転換テ<br>市街地宅地<br>↓転換割合を<br>%指定  | 100.0 ▼<br>道路<br>↓転換割合を<br>%指定                                                                                | 荒地<br>↓転換割合を<br>%指定  | その他<br>↓転換割合を<br>%指定  |
| 地利用の転換                  | <u> 朝合を指定</u><br>田<br>畑                                                                                                    | 田<br>↓転換割合を<br>%指定           | 合計(%)<br>畑<br>↓転換割合を<br>%指定                    | 100.0 ▼<br>森林<br>↓転換割合を<br>%指定                                   | 上地利用の転換7<br>市街地宅地<br>↓転換割合を<br>%指定  | 100.0 ▼<br>道路<br>↓転換割合を<br>%指定                                                                                | 荒地<br>↓転換割合を<br>%指定  | その他<br>↓転換割合を<br>%指定  |
| 地利用の転換                  | (1) (1) (1) (1) (1) (1) (1) (1) (1) (1)                                                                                                    | 田<br>↓転換割合を<br>%指定           | 合計(%)<br>畑<br>↓転換割合を<br>%指定                    | 100.0 ▼<br>                                                      | 上地利用の転換デ<br>市街地宅地<br>↓転換割合を<br>%指定  | 1000<br>て<br>・<br>・<br>転換割合を<br>%指定                                                                           | 荒地<br>↓転換割合を<br>96指定 | その他<br>↓転換割合を<br>%指定  |
|                         | (割合を指定) (用) (用) (用) (用) (用) (用) (用) (用) (用) (用) (用) (用) (用) (用) (用) (用) (用) (用) (用) (用) (用) (用) (用) (用) (用) (用) (用) (用) (用) (用) (用) (用) (用) (用) (用) (用) (用) (用) (用) (用) (用) (用) (H) (H                                                                                                    | 田<br>↓転換割合を<br>%指定           | 合計(%)<br>畑<br>↓ 転換割合を<br>%指定                   | 100.0 ▼<br>                                                      | 土地利用の転換デ<br>市街地宅地<br>↓転換割合き<br>%指定  | 1000 ▼<br>道路<br>↓ 転換割合を<br>%指定                                                                                | 荒地<br>↓転換割合を<br>%指定  | その他<br>↓転換割合を<br>%指定  |
| 地利用の転換<br>市街            | 型目合を指定 田/畑 // フレージョン (1997) (1997) (199 | 田<br>↓転換割合を<br>%指定           | 合計(%)<br>畑<br>↓転換割合を<br>%指定                    | <u>1000</u> ▼<br>森林<br>↓転換割合を<br>%指定                             | -地利用の転換デ<br>市街地宅地<br>1 転換割合を<br>%指定 | 1000 ▼<br>注<br>〕<br>↓ 転換割合を<br>%指定                                                                            | 荒地<br>↓転換割合を<br>%指定  | その他<br>↓転換割合を<br>%指定  |
|                         | 田<br>畑<br>た地<br>う<br>の<br>た<br>地<br>う<br>で<br>指<br>定<br>の<br>の<br>た<br>指<br>定<br>の<br>で<br>指<br>定<br>の<br>で<br>指<br>定<br>の<br>で<br>指<br>定<br>の<br>の<br>で<br>指<br>つ<br>で<br>が<br>り<br>の<br>の<br>の<br>の<br>の<br>の<br>の<br>の<br>の<br>の<br>の<br>の<br>の<br>の<br>の<br>の<br>の<br>の                                                                                                    | 田<br>→転換割合を<br>%指定           | 合計(%)<br>畑<br>↓転換割合を<br>%指定                    | <u>1000</u> ▼<br>森林<br>↓転換割合を<br>%指定                             | 土地利用の転換デ<br>市街地宅地<br>↓転換割合を<br>%指定  | 1000 ▼<br>道路<br>↓転換割合を<br>%指定                                                                                 | 荒地<br>↓転換割合を<br>%指定  | その他<br>↓転換割合を<br>%指定  |
|                         | <ul> <li>         、         世</li></ul>                                                                                                    | 田<br>↓転換割合を<br>%指定           | 合計(%)<br>畑<br>↓転換割合を<br>%指定                    | <u>100.0</u> ▼<br>森林<br>↓転換割合を<br>%指定                            | 上地利用の転換元<br>市街地宅地<br>↓転換割合を<br>%指定  | 1000 ▼<br>道路<br>↓転換割合を<br>%指定                                                                                 | 荒地<br>↓転換割合を<br>%指定  | その他<br>↓ 転換割合を<br>%指定 |

・指定範囲で一律に設定メニュー

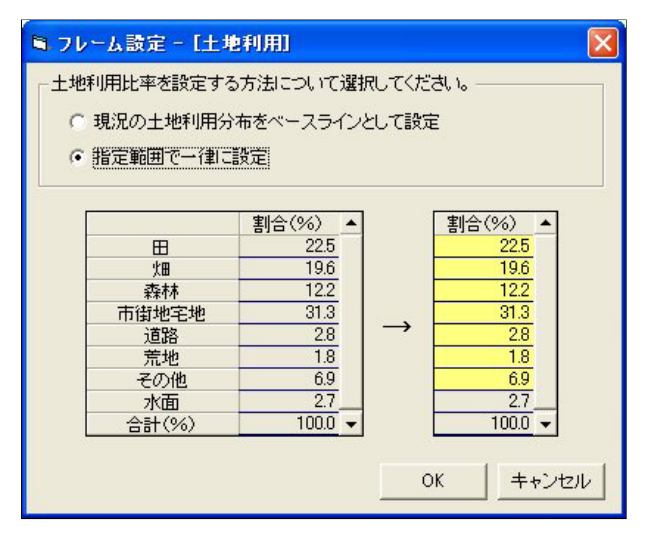

4)「現況の土地利用をベースラインとして設定」メニューで、土地利用の転換割合を指定し、「OK」ボタン をクリックすることにより、霞ヶ浦 500m メッシュ GIS データの土地利用フィールド(田・畑・森林...)の面 積が更新されます。更新後メニューが終了します。

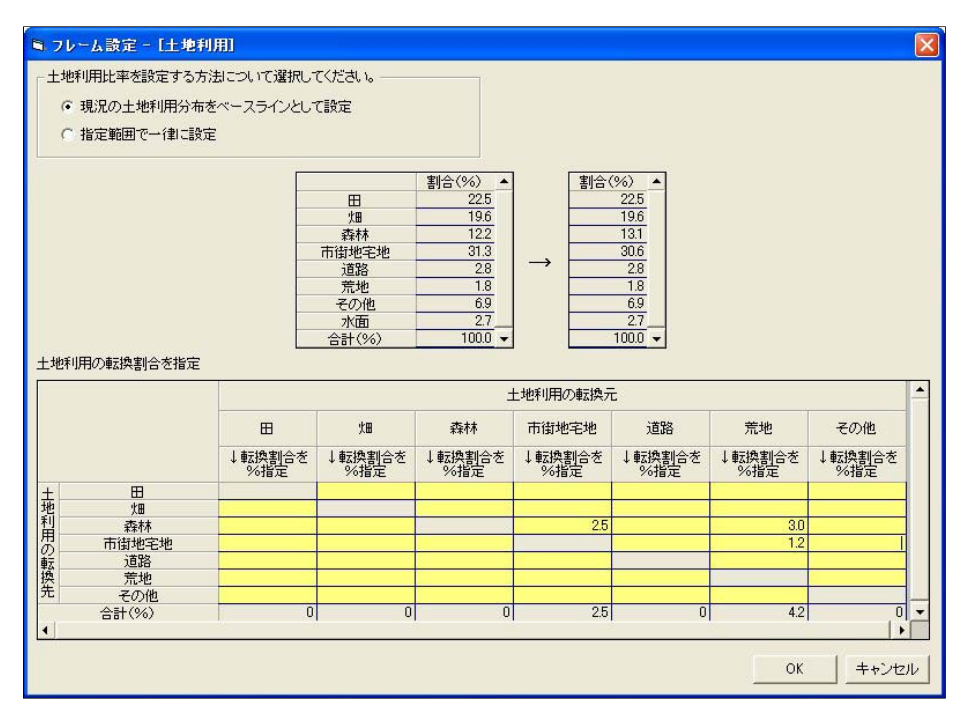

「土地利用の転換割合」を入力し「Enter」キー押下で、変更後の土地利用割合が自動的に更新されます。

「土地利用の転換割合」は少数第1位まで入力が可能です。また、土地利用の転換元の合計が100% を超えて指定できません。

5)「指定範囲で一律に設定」メニューで土地利用変更後の割合を指定し、「OK」ボタンをクリックすること により、霞ヶ浦 500m メッシュ GIS データの土地利用フィールド(田・畑・森林...)の面積が更新されま す。更新後メニューが終了します。

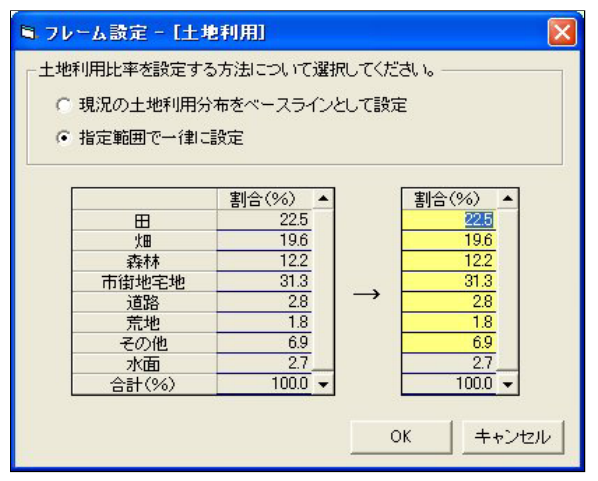

「変更後の割合」を入力し「Enter」キー押下で、変更後の土地利用割合が自動的に更新されます。 「変更後の割合」は少数第1位まで入力が可能です。また、割合の合計が100%を超えて指定できません。 (3). 家畜頭数

将来の家畜頭数増加あるいは減少を再現します。

1) 霞ヶ浦水循環 GIS システムツールバーから「基本条件設定」「フレーム修正」「家畜頭数」をクリックします。

| 基本条件設定▼対策量の設定▼                 | モデルの実行▼          | 結果の可視化- | オプション▼     |
|--------------------------------|------------------|---------|------------|
| フレーム設定 ▶                       | 人口・汚水処理形<br>土地利用 |         | $1 \sim 1$ |
| 計算定数設定(流域モデル)<br>計算定数設定(湖沼モデル) | 家畜頭数<br>事業所·工場   | [j      | NAS        |
|                                | 87 L             | 100     | A Second   |

2)「施策実行範囲の選定」メニューが表示されます。ここで施策を行う範囲を「流域」・「市町村」・「任意メッシュ」で指定します。デフォルトで「流域指定」メニューが表示されます。

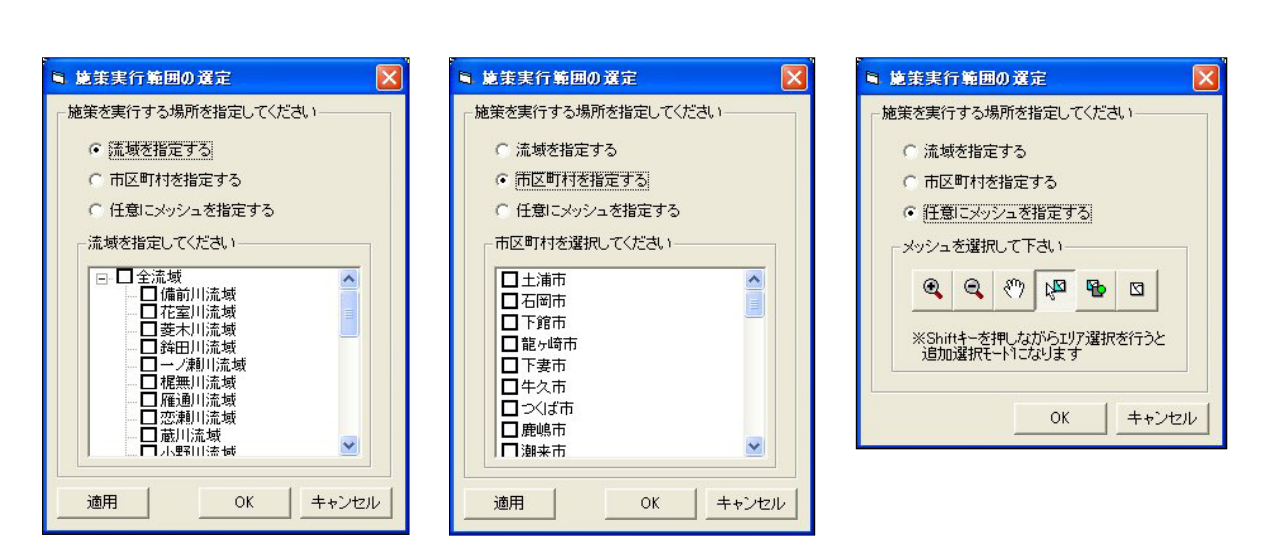

「施策実行範囲の選定」メニューの操作方法は、<u>7.施策実行範囲の選定</u>の選定を参照してください。

3)「施策実行範囲の選定」メニューの「OK」ボタンをクリックすることで、「フレーム修正 - 家畜頭数」メニュ ーが表示され、現況の家畜頭数が表示されます。

| ≒ フレーム設定 - [家畜頭数]  |         |       |   |   |     |       |      |  |  |  |
|--------------------|---------|-------|---|---|-----|-------|------|--|--|--|
| 家畜頭数を増加あるいは減少させます。 |         |       |   |   |     |       |      |  |  |  |
|                    | 現:      | 況     |   |   | -עכ | - ム修正 | _    |  |  |  |
| 服家夏夏娄女:            |         | 5,078 | 頭 | ⇒ |     | 5.078 | 頭    |  |  |  |
| 肉牛頭数:              | <b></b> | 381   | 頭 | ⇒ |     | 381   | 頭    |  |  |  |
| 乳牛頭数:              |         | 275   | 頭 | ⇒ |     | 275   | 頭    |  |  |  |
|                    |         |       |   |   |     |       |      |  |  |  |
|                    |         |       |   | 0 | ĸ   | キャンセ  | ur - |  |  |  |

4) 豚・肉牛・乳牛頭数を指定し、「OK」ボタンをクリックすることにより、霞ヶ浦 500m メッシュの豚・肉牛・乳 牛頭数フィールドを更新します。更新後メニューが終了します。

| S 76-78 | 费定 - [家畜頭 | )]            |     |        | X   |
|---------|-----------|---------------|-----|--------|-----|
| 家畜頭数    | なを増加あるし   | )( <b>t</b> ) | 咸少さ | せます。   |     |
|         | 現況        |               |     | フレーム修正 |     |
| 服?夏姜女:  | 5,078     | 頭             | ⇒   | 6,000  | 頭   |
| 肉牛頭数:   | 381       | 頭             | ⇒   | 450    | 頭   |
| 乳牛頭数:   | 275       | 頭             | ⇒   | 355    | 頭   |
|         |           |               |     |        | . 1 |
|         |           |               | 0   | ( キャンセ |     |

将来の事業所・工場の増加あるいは減少を再現します。

1) 霞ヶ浦水循環 GIS システムツールバーから「基本条件設定」「フレーム修正」「事業所・工場」をクリ ックします。

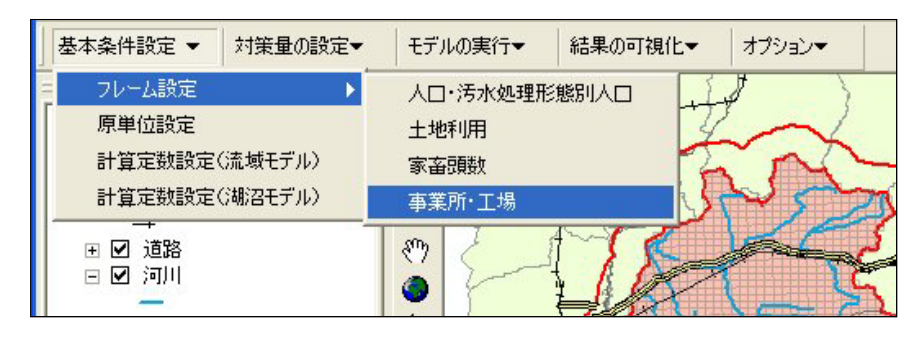

2)「施策実行範囲の選定」メニューが表示されます。ここで施策を行う範囲を「流域」・「市町村」・「任意メッシュ」で指定します。デフォルトで「流域指定」メニューが表示されます。

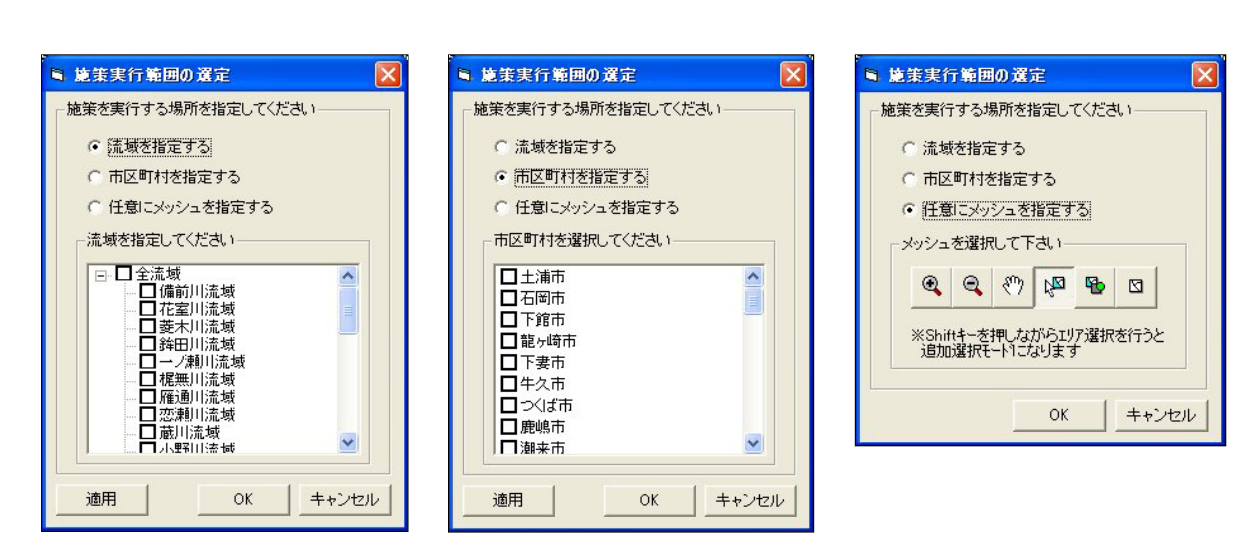

「施策実行範囲の選定」メニューの操作方法は、7.施策実行範囲の選定の選定を参照してください。

3)「施策実行範囲の選定」メニューの「OK」ボタンをクリックすることで、「フレーム修正 - 事業所・工場」メ ニューが表示されます。

| ■ フレーム設定 - 〔事業所・          | 工場] 🛛 🔀                       |
|---------------------------|-------------------------------|
| 事業所・工場を増加ある               | いは減少させます。                     |
| 事業所系汚水量:<br>※事業所系汚水量が現況の  | 倍<br>何倍になるか設定します              |
| 事業所系排水水質:<br>※事業所系排水水質が現況 | 倍<br>の何倍になるか設定します<br>OK キャンセル |

4)事業所系汚水量・排水水質を現況の何倍になるか指定し、「OK」ボタンをクリックすることにより、霞ヶ 浦500mメッシュの事業所系排水量比率フィールドおよび、事業所系排水質比率フィールドを更新しま す。更新後メニューが終了します。

| 事業所 | •工場]                                  |                                                           |                                                                             | ×                                                                                                    |
|-----|---------------------------------------|-----------------------------------------------------------|-----------------------------------------------------------------------------|----------------------------------------------------------------------------------------------------|
| 動あ  | るいは                                   | 減少る                                                       | きせます。                                                                       |                                                                                                    |
|     | 1.2                                   | 倍                                                         |                                                                             |                                                                                                    |
| が現況 | の何倍                                   | こなるた                                                      | い設定します                                                                      | 8                                                                                                    |
| -   | 0.997                                 | 倍                                                         |                                                                             |                                                                                                    |
| 質が現 | 況の何                                   | 剖こなる                                                      | ちか設定しま                                                                      | す                                                                                                    |
|     |                                       | ок                                                        | ++>t                                                                        | zıl                                                                                                    |
|     | 事業 <b>所</b><br>割加あ<br>「<br>が現況<br>質が現 | 事業所-工場]<br>創加あるい(よ<br>「12<br>が現況の何倍)<br>「0.997<br>質が現況の何( | 事業所・工場]<br>創加あるい(よ減少さ<br>12 倍<br>が現況の何倍になるた<br>「0.991 倍<br>質が現況の何倍になる<br>OK | <ul> <li>事業所・工場]</li> <li>創加あるい(は減少させます。</li> <li>12 倍</li> <li>が現況の何倍になるか設定します</li> <li>0.99% 倍</li> <li>質が現況の何倍になるか設定しま</li> <li>OK キャンセ</li> </ul> |

各汚水処理形態別、霞ヶ浦に排出する下水処理場および、流域に排出するし尿処理場の原単位を設定 します。

1) 霞ヶ浦水循環 GIS システムツールバーから「基本条件設定」「原単位設定」をクリックします。

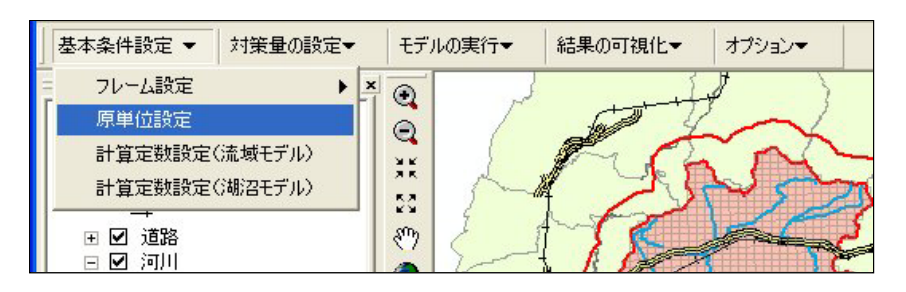

2)「原単位設定」メニューが表示されます。現況の原単位が表示されます。

| calit - | 単位設定  |                                                                                                    |                                            |                                                                                                    |              |           |       |       |
|---------|-------|----------------------------------------------------------------------------------------------------|--------------------------------------------|----------------------------------------------------------------------------------------------------|--------------|-----------|-------|-------|
| 出角      | 荷原単位  |                                                                                                    | 10.                                        |                                                                                                    |              |           |       |       |
|         | 大区分   | 中区分                                                                                                    | 大項目                                        | 小項目                                                                                                    | 単位           | COD       | TN    | TP    |
| 1       | 排出負荷  | 生活系                                                                                                    | 下水道                                        | 湖北流域                                                                                                    | mg/L         | 6.4       | 8.17  | 0.1   |
| 2       | 排出負荷  | 生活系                                                                                                    | 下水道                                        | 水郷流域                                                                                                    | mg/L         | 5.2       | 6.28  | 0.    |
| 3       | 排出負荷  | 生活系                                                                                                    | 下水道                                        | 出島特環                                                                                                    | mg/L         | 6.2       | 3.87  |       |
| 4       | 排出負荷  | 生活系                                                                                                    | 下水道                                        | 玉造特環                                                                                                    | mg/L         | 5.9       | 3.78  | 1     |
| 5       | 排出負荷  | 生活系                                                                                                    | し尿処理場                                      | 湖北地域                                                                                                    | mg/L         | 2.4       | 1.32  | 0     |
| 6       | 排出負荷  | 生活系                                                                                                    | し尿処理場                                      | 筑北地域                                                                                                    | mg/L         | 7.2       | 1.6   | 0     |
| 7       | 排出負荷  | 生活系                                                                                                    | し尿処理場                                      | 潮来牛堀                                                                                                    | mg/L         | 4.2       | 7.44  | 0.0   |
| 3       | 排出負荷  | 生活系                                                                                                    | し尿処理場                                      | 麻生町                                                                                                    | mg/L         | 5.8       | 6.8   | 0     |
| )       | 排出負荷  | 生活系                                                                                                    | 農業集落排水施設                                   | 農業集落排水施設                                                                                                    | €/人·日        | 1.566     | 1.782 | 0.31  |
| 0       | 排出負荷  | 生活系                                                                                                    | 合併処理浄化槽                                    | 合併処理浄化槽                                                                                                    | €/人·日        | 5.86      | 6     | 0.5   |
| 1       | 排出負荷  | 生活系                                                                                                    | 高度処理型合併浄化槽                                 | 高度処理型合併浄化槽                                                                                                    | @/人·日        | 2.5       | 2.5   | 0     |
| 2       | 排出負荷  | 生活系                                                                                                    | 単独処理浄化槽                                    | 単独処理浄化槽                                                                                                    | €/人·日        | 3.535     | 7.65  | 0.65  |
| 3       | 排出負荷  | 生活系                                                                                                    | し尿自家処理                                     | し尿自家処理                                                                                                    | €/人·日        | 0.606     | 0.648 | 0.003 |
| 4       | 排出負荷  | 生活系                                                                                                    | 雜排水未処理                                     | 雜排水未処理                                                                                                    | €/人·日        | 15.36     | 2.55  | 0     |
| 5       | 排出負荷  | 畜産系                                                                                                    | 牛                                          | 農地還元分ゼロ                                                                                                    | e/頭·日        | 0.078     | 0.083 | 0.000 |
| 6       | 排出負荷  | 畜産系                                                                                                    | 豚                                          | 農地還元分ゼロ                                                                                                    | €/頭·日        | 0.266     | 0.288 | 0.0   |
| 7       | 排出負荷  | 水産系                                                                                                    | こい養殖                                       | こい養殖                                                                                                    | kg/生産量(トン)・年 | 130.9     | 51.7  | 1     |
| 8       | 排出負荷  | 面源系                                                                                                    | 降雨                                         | 降雨                                                                                                    | mg/L         | 1.538     | 0.826 | 0.03  |
| 主才      | (量原単位 |                                                                                                    |                                            |                                                                                                    |              |           | _     |       |
| _       | 大区分   | 中区分                                                                                                    | 「一」、「「「」」「「」」「「」」「「」」「」「」」「」「」」「」」「」」「」」「」 | 小項目                                                                                                    | 単位           | <u> </u>  |       |       |
|         | 免生水量  | 排水量                                                                                                    |                                            | )胡石)流域                                                                                                    |              | 347.57641 | 25    |       |
| 2       | 発生水量  | 排水量                                                                                                    | 卜水迫                                        | 7水鄉)流域                                                                                                    |              | 292.37794 | 02    |       |
| 3       | 発生水量  | 排水量                                                                                                    | 卜水迫                                        | 出島特塚                                                                                                    |              | 198.73722 | 19    |       |
| -       | 発生水量  | 排水量                                                                                                    | 卜水道                                        | 玉這待環                                                                                                    |              | 137.6306  | 62    |       |
| 4       |       | A DESCRIPTION OF A DESCRIPTION OF A DESC |                                            | and the second second second second second second second second second second second second second second second |              |           |       |       |

3) 排出負荷原単位・発生水量原単位を設定し、「OK」ボタンをクリックすることにより、原単位テーブルおよび、下水処理場テーブルを更新します。更新後メニューが終了します。

## 4-3. 計算定数設定(流域モデル)

流域モデルの計算定数を設定します。

1) 霞ヶ浦水循環 GIS システムツールバーから「基本条件設定」 「計算定数設定(流域モデル)」をクリックします。

| ▲本条件設定 ▼ 対策量の設                                                                                                    | <b>定</b> ▼ | モデルの実行▼ | 結果の可視化▼ | オプション▼ |
|----------------------------------------------------------------------------------------------------|------------|---------|---------|--------|
| <ul> <li>フレーム設定</li> <li>原単位設定</li> <li>計算定数設定(C流域モデル)</li> <li>計算定数設定(J湖沼モデル)</li> <li>● ☑ 道路</li> <li>● ☑ 道路</li> <li>■ ☑ 河川</li> </ul> |            |         |         |        |

2)「霞ヶ浦入力ファイル.xls」の「基本設定」シートを表示します。

|     | licrosoft l | Excel - 雷   | ヶ浦入力ファ          | イル.xls       |                     |                                         |            |                           |                           |                                         |             |                                         |                         |                |                                      |            |     |
|-----|-------------|-------------|-----------------|--------------|---------------------|-----------------------------------------|------------|---------------------------|---------------------------|-----------------------------------------|-------------|-----------------------------------------|-------------------------|----------------|--------------------------------------|------------|-----|
| 8   | ファイル(E)     | 編集(E) ま     | 表示(⊻) 挿2        | (D) た書 (D) / | D) ツール(T)           | データ( <u>D</u> )                         | ウィンドウ団     | ) ヘルプ(日)                  |                           |                                         |             |                                         |                         | 質問を入           | 力してください                              | e          | 5 × |
|     | 🖻 🖩 🔒       | 1           | à 🖤 🐰           | 🗈 🛍 • <      | Ø   n + 0           | - 🍓 Σ                                   | - ŽI ZI    | 100                       | • • 2.                    |                                         |             |                                         |                         |                |                                      |            |     |
| Tim | es New Rom  | ian 👻 10    | • B I           | U E E        |                     | 3%,                                     | :00 :00 E  | 信用・                       | 3 - A -                   |                                         |             |                                         |                         |                |                                      |            |     |
|     | 06          | -           | £ 138           | 1            |                     |                                         |            |                           | _                         |                                         |             |                                         |                         |                |                                      |            |     |
|     | A           | B           | C 100           | D            | E                   | F                                       | G          | Н                         | I                         | I                                       | К           | L                                       | M                       | N              | 0                                    | Р          | 1   |
| 1   | <br>基本設定シ   |             | 00              |              |                     | -                                       |            |                           |                           |                                         |             |                                         |                         |                |                                      |            | -   |
| 2   | 01_Control. | csv         | CS              | VFILEE       | xport               |                                         |            |                           |                           |                                         |             |                                         |                         |                |                                      |            |     |
| 3   | 基本設定        |             |                 |              |                     |                                         |            |                           |                           |                                         |             |                                         |                         |                |                                      |            |     |
| 4   |             |             | セル数             |              | セルサイズ[              | m]                                      |            |                           |                           |                                         | ※計算サラ       | グ                                       |                         |                |                                      |            |     |
| 5   |             |             | X(東西方向)         | ¥(南北方向)      | X(経度)               | Y(緯度)                                   |            |                           |                           |                                         | -4          | 4 地下水初期                                 | 計算(年降雨                  | 同量を定常的         | に降らせる。                               | 計算年数で      | ē.  |
| 6   |             |             | 138             | 139          | 500                 | 500                                     |            |                           |                           |                                         | -           | 3 地下水初期                                 | 計算(実降同                  | 同データを与け        | とる。計算開め                              | 胎、終了日      | 17  |
| /   |             |             | 計算フラク           |              |                     |                                         |            |                           |                           |                                         |             | 2 初期計算り。<br>うか期=100                     | 28-1                    |                |                                      |            |     |
| 0   |             | -           | 計算ビッチ」          | 1<br>18/01   |                     |                                         |            |                           |                           |                                         |             | 1 通常計算(1                                | 明秘時初ゆ線                  | フ時刻のお          | 定)                                   |            | -   |
| 10  |             |             | 前 単ビック [<br>蒸発散 | 地下水          | 地表法                 | 河泊                                      |            | i i                       |                           |                                         |             | リスタート計                                  | 前(間話時刻                  | い 終了時刻         | //////////////////////////////////// |            | -   |
| 11  |             | 水循環モデル      | 3600            | 1800         | 20                  | 20                                      |            |                           |                           |                                         |             | 2 水計算のみ                                 |                         | 1-100 V - 1911 |                                      |            | -11 |
| 12  |             | 物質循環モデル     | 3600            | 1800         | 60                  | 60                                      |            |                           |                           |                                         |             | 8 水計算のみ                                 | (中間ファイ)                 | レ生成なし)         |                                      |            | 100 |
| 13  |             |             | 計算開始日           | (西暦で記)       | ()                  |                                         | 計算終了日      | (西暦で記入                    | )                         |                                         |             | 4水計算のみ                                  | のリスタート                  | 十算             | []                                   |            |     |
| 14  |             |             | 年               | 月            | Ħ                   | 時                                       | 年          | 月                         | Ħ                         | 時                                       |             | 5 水計算のみ                                 | のリスタート言                 | +算(中間ファ        | マイル生成なし                              | <i>,</i> ) |     |
| 15  |             |             | 1999            | 1            | 2                   | 0                                       | 1999       | 12                        | 28                        | 23                                      | 3 (         | 5 水質計算の                                 | み                       |                |                                      |            |     |
| 16  |             |             | 初期計算時           | 間[hr]        |                     | 1.1                                     |            |                           |                           |                                         |             |                                         |                         |                |                                      |            | -   |
| 17  |             |             | 地下水             | 地表流          | 河道                  | 地下水初期                                   | 計算時間[E     | -1.00788.47               | $aa \rightarrow aa$       | 14 4 L = 1 MT                           |             | -                                       |                         |                |                                      |            |     |
| 18  |             |             | 48              | 48           | 48                  | 10<br>10                                | 301.0      | ←計具開始                     | ・給了日から                    | 目動計具                                    | 3           | 8                                       |                         |                |                                      |            | -24 |
| 20  |             |             | 中间理到里<br>1200   | 、 血血 /・ 育し 算 | J J J J J J - 40J A | カロトーレアル                                 |            | -                         |                           |                                         |             | 0                                       |                         |                | -                                    |            | 100 |
| 21  | 計算結果出       | 力の設定        | 1500            | 9            | -                   |                                         | -          |                           |                           |                                         |             |                                         |                         |                | -                                    |            | 1   |
| 22  |             | or counce   | 特殊ファイルの男力       | 出力ビッチ        | 時系列での出力             | ユーザー指定                                  | 中間出力フ      | マイル名                      |                           |                                         |             |                                         |                         |                |                                      |            | -   |
| 23  |             |             | 1: 有、0: 無       | 秒            | 1: 有、0: 無           | 出力ファイルを                                 |            |                           |                           |                                         |             | 1                                       |                         |                |                                      |            |     |
| 24  | 降雨分配モデル     | 降雨分配        | 1               | 3600         | 1                   | 01EVA.TXT                               | 01EVAyyyy  | mmddhh.TX                 | Г                         |                                         |             | 1                                       |                         |                |                                      |            |     |
| 25  | 地下水モデル      | 地下水位        | 1               | 3600         | 1                   |                                         | 02GRWHyy   | yymmddhh.T                | TXT                       |                                         |             |                                         |                         |                |                                      |            |     |
| 26  |             | 地下水流速       | 1               | 3600         |                     | 02GRW.TX                                | 03GRWUyy   | yymmddhh.T                | XT, 03GRW                 | Vyyyymmd                                | dhh.TXT     |                                         |                         |                |                                      |            |     |
| 27  |             | 地下水水質       | 1               | 3600         |                     |                                         | 04GRWCyy   | yymmddhh.T                | XT, 04GRWI                | Nyyyymmd                                | dhh.TXT, 04 | GRWPyyyyn                               | unddhh.TXT              |                |                                      |            |     |
| 28  |             | <b>湧水量</b>  | 1               | 3600         | 1                   | 03SPR.TXT                               | 05SPRQyyy  | ymmddhh.T                 | СТ                        |                                         |             |                                         |                         |                | -                                    |            | 4   |
| 29  | 1.1         | <b>湧水水質</b> | 1               | 3600         |                     | 0.0000000000000000000000000000000000000 | 06SPRCyyy  | ymmddhh.T2                | CT, U6SPRNy               | yyymmddh                                | h.TXT, U6SP | RPyyyymmd                               | dhh.TXT                 |                |                                      |            |     |
| 30  | 地表流モテル      | メッシュ内水深     | 1               | 3000         | 1                   | 04SETT TY                               | 0/SFWDyy   | yymmadhn. I               | XI<br>VT OCCUTAT          |                                         | H.1. TVT    | -                                       |                         |                |                                      |            | -   |
| 37  |             | 地表派里        | 1               | 3600         |                     | 0451 W.I.A.                             | OOSEW/Cunn | yymmaann 1<br>www.eddbb T | XI, USBEVEN<br>YT OOSEVAN | yyyymmac<br>Iwywymmac                   | 455 TYT 009 | FUPprogramme                            | nddhh TYT               |                |                                      |            | -   |
| 33  | 河道モデル       | 「「「「本長      | 1               | 3600         | 1                   |                                         | 10RIVOwww  | yynniadih Ty              | т                         | ,yyyynniidd                             |             | ,i vvi yyyyna                           | illetterini i 721       |                |                                      |            | -   |
| 34  | 11/2 4 7 74 | 河川水質        | 1               | 3600         | -                   | 05RIV.TXT                               | 11RIVCyryy | mmddhh TX                 | T 11RIVNww                | rsrammddhh                              | TXT 11RIV   | Pwww.mmdd                               | hh TXT                  |                |                                      |            | -   |
| 35  |             | 河川水位        | 1               | 3600         |                     |                                         | 12RIVDvvv  | vmmddhh.TX                | Т                         | .,,,,,,,,,,,,,,,,,,,,,,,,,,,,,,,,,,,,,, |             | . , , , , , , , , , , , , , , , , , , , |                         |                |                                      |            | -   |
| 36  | 湖沼モデル       | 入力ファイル      | 1               |              |                     | 10LakeInpu                              | TXT        |                           |                           |                                         |             |                                         |                         |                |                                      |            |     |
| 37  | 水収支         |             | 1               |              |                     | 11WaterBal                              | ance.TXT   |                           |                           |                                         |             |                                         |                         |                |                                      |            | -   |
| 38  | 物質収支        |             | 1               |              |                     | 12MassBala                              | nce.TXT    |                           |                           |                                         |             |                                         |                         |                |                                      |            |     |
| 39  | 面源負荷計       | 算チェックフ      | 1               | 3600         | 1                   | 13LOAD.TX                               | T          |                           |                           |                                         |             |                                         |                         |                |                                      |            |     |
| 40  | 蒸発散モデ       | ルチェックフ      | 1               | 3600         |                     | 14EVA-CHE                               | CK.TXT     |                           |                           |                                         |             | 1                                       |                         |                |                                      |            |     |
| 41  | 水田計算チ       | エックファイル     | 1               | 3600         |                     | 15PUDDY-0                               | HECK.TXT   |                           |                           |                                         |             |                                         |                         |                |                                      |            | _   |
| 42  | 農地計算チ       | エックファイ)     | 1               | 3600         |                     | 16AGRI-SO                               | URCE.txt   |                           |                           |                                         | _           | -                                       | -                       |                |                                      |            | _   |
| 43  | •<br>       | ·           |                 | 1.46.5000 /  | 4月今天 ノーサ            | With In th                              |            | In other to               | <b>连用</b> 友 //            | o other t                               |             | Add to the tar                          | / - 416 - <b>-</b> 2.22 |                |                                      | 114        | -   |
|     |             | 浙西)1基本      | 人2/航现人3:        | 工地利用人        | 49年雨 (5茶            | 元前人15−13                                | 四下水基本,     | 人口一之地下水                   | 現芥条件 (                    | 0-3地下办                                  | 4易水重/6      | ~4.地衣偿局                                 | 人/地衣流人                  | 87月10月(8-2     |                                      | •          | 11  |
| 147 | 1           |             |                 |              |                     |                                         |            |                           |                           |                                         |             |                                         |                         |                | NUM                                  |            | 1   |

4-4. 計算定数設定(湖沼モデル)

湖沼モデルの計算定数を設定します。

1) 霞ヶ浦水循環 GIS システムツールバーから「基本条件設定」「計算定数設定(湖沼モデル)」をクリックします。

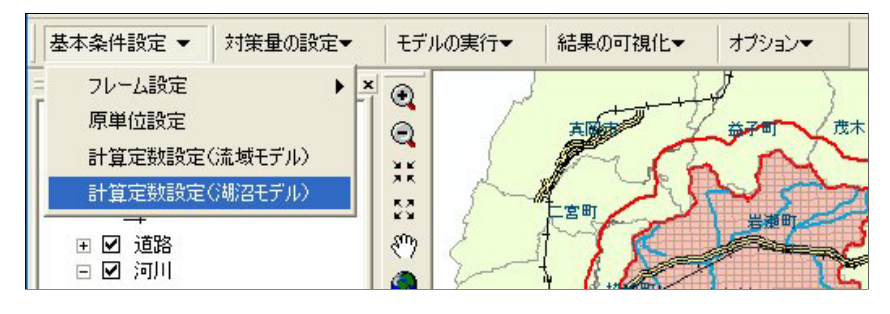

2)「霞ヶ浦湖沼モデル.xls」の「const」シートを表示します。

| ລາ         | Dad IL(E) | (行生(F) まテ(A) 挿入(A)             | <b>ま</b> 式(0) ッ | /=              |                  | 10 ALTO | -0       |        |        |        |           | 一個       | 罰を入力してく        | tix() | الكار |
|------------|-----------|--------------------------------|-----------------|-----------------|------------------|---------|----------|--------|--------|--------|-----------|----------|----------------|-------|-------|
| 3          |           |                                | a va            |                 |                  | 40 00 1 | 00% - la | 5      |        |        |           |          |                | CCV   |       |
|            |           |                                | 3.0             | 1 + 1 4 +       | 2 · 2 + A +      | M. 49 " | 00% • L  | 2 -    |        |        |           |          |                |       |       |
| IS         | P明朝       | • 10.5 • B I U                 | <b>王王</b> 道     | 國 9 ?           | % , .00 +.0      |         | • 🕭 • 🗛  | * •    |        |        |           |          |                |       |       |
|            | R3C1      | ▼ fx 光合成                       |                 |                 |                  | _       |          |        |        |        |           |          |                |       |       |
|            | 1         | 2                              | 3               | 4               | 5                | 6       | 7        | 8      | 9      | 10     | 11        | 12       | 13             | 14    | 1     |
| 1          |           |                                |                 | 1               |                  |         |          |        | 霞      | ヶ浦湖沼計  | 画 霞       | ヶ浦建技検    | 討              |       |       |
| 2          | 項目        | 変数                             |                 | 記号              | 単位               | 値       | 前回値      | 050211 | 前年度最終值 | 湖沼計画IV | 湖沼計画III   | 奉技モデル田0  | <b>建快モデルH7</b> | 公害研   | 標     |
| 3          | 光合成       | 最大比增殖速度                        | 藍藻              | MUMAX1          | 1/日              | 1.2     | 1.4      | 1.2    | 1.6    | 1.5    | 1.5       | 1        | 1              |       |       |
| 4          |           |                                | 珪藻              | MUMAX2          | 1/日              | 1.8     | 2        | 1.8    | 1.45   | 1.5    | 1.5       | -        | -              |       |       |
| 5          |           | 半飽和定数リン                        | 藍藻              | KHSP1           |                  | 0.014   | 0.014    | 0.014  | 0.014  | 0.015  | 0.015     | 0.014    | 0.014          |       | 0.    |
| 6          |           | to a final out as bit, one way | 珪藻              | KHSP2           | -                | 0.008   | 0.008    | 0.008  | 0.014  | 0.015  | 0.015     |          | -              |       | 0.    |
| 7          |           | 半飽和定数窒素                        | 藍藻              | KHSN1           |                  | 0.14    | 0.14     | 0.14   | 0.14   | 0.15   | 0.15      | 0.14     | 0.14           |       | U     |
| 8          |           |                                | 珪藻              | KHSN2           | E                | 0.14    | 0.14     | 0.14   | 0.14   | 0.15   | 0.15      | -        | -              |       | U     |
| 9          |           | 藻類増殖に最適な日射重                    | 藍藻              | IOPT1           | MJ/m2/day        | 14.650  | 14.650   | 14.650 | 14.650 | 4.1877 |           | 16.74341 | 16.74341       |       |       |
| 0          |           |                                | 珪藻              | IOPT2           | MJ/m2/day        | 14.650  | 14.650   | 14.650 | 14.650 | 20     | 20        | _        | -              |       | ä     |
| 1          |           | 藻類増殖に厳掴な水温                     | 監決              | TOPTI           | degree           | 25      | 25       | 25     | 25     | 30     | 30        | 25       | 25             |       | 1     |
| 2          |           |                                | <b>珪</b> 澡      | TOPT2           | degree           | 15      | 15       | 15     | 15     | 20     | 20        | -        | -              |       |       |
| 3          |           | 増殖の温度関数を水めるに                   | 監決              | SITAL           |                  | 2       | 2        | 2      | 7      |        |           | *        | *              |       |       |
| 4          |           | /                              | <b>珪澡</b>       | SITAZ           |                  | 2       | 1        | 2      | >      |        |           | -0       | -0             |       |       |
| 5          |           | Cell External secretion a      | 監澡              | EPS1K1          |                  | 0       | U        | U      | U      | 0.1    | 0.1       |          | -22            |       |       |
| 6          |           |                                | <b>珪澡</b>       | EPS2K1          | 1                | 0       | U        | U      | U      | 0.1    | 0.1       |          |                |       |       |
| 17         |           | Cell External secretion b      | 監澡              | EPS1K2          |                  | 0       | U        | U      | U      | 0.1    | 0.1       |          |                |       |       |
| 18         | artart    | *avt vitrale                   | 珪澡<br>****      | EPS2K2          | -                | 0       | U        | 0      | 0      | 0.1    | 0.1       | -0       | -0             |       |       |
| 19         | 呼吸        | 呼吸速度                           | 監渙              | K21             | 1/日              | 0.015   | 0.01     | 0.015  | 0.001  | -10    | -10       | - 10     | -0             |       | L L   |
| 20         |           |                                | 珪漁              | K22             | 1/日              | 0.015   | 0.005    | 0.015  | 0.001  |        |           |          |                |       | U     |
| 21         |           | 呼吸速度を水のるための温                   | 監察              | SITAZI          |                  | 1.00    | 1.00     | 1.00   | 1.00   |        | -         |          |                |       | 1     |
| 22         | A lo sur  | h I, anal 1 alle               | 珪楽              | SITAZZ          |                  | 1.00    | 1.00     | 1.00   | 1.00   |        | -         |          |                |       | 1     |
| 23         | 枯死        | 枯处迷度                           | 監決              | K31             |                  | 0.015   | 0.01     | 0.015  | 0.000  | 0.005  | 0.005     | 0.035    | 0.035          |       | -     |
| 24         |           | シティーキャンプルスとみのど                 | は深              | K32 1           |                  | 0.015   | 0.000    | 0.010  | 0.000  | 0.000  | 0.000     | 1.00     | + 0.0          |       | 1     |
| 25         |           | 相先が進度を水のな/この い/mm              | ,監深             | SILASI          | F                | 1.00    | 1.00     | 1.00   | 1.00   | 1.00   | 1.00      | 1.00     | 1.08           |       | 1     |
| 0!<br>7    | 13.807    | 八切吉南                           | 生深 つわ           | SITA32          | 2000<br>12       | 1.00    | 1.00     | 1.00   | 1.00   | 1.00   | 1.00      | 0.025.0% | 0.025          |       | 84    |
| 27<br>20   | 777月年     | 河湖和还没                          | OP              | K4P 1           | ++               | 0.01    | 0.01     | 0.01   | 0.00   | 0.01   | 0.01      | 0.25     | 0.035          |       | -     |
| 20         |           |                                | UN              | K4N I           |                  | 0.01    | 0.01     | 0.01   | 0.032  | 0.01   | 0.01.0.02 | 0.35     | 0.035          |       | -     |
| 29         |           | 八切声帝大市从太太从小河                   | 100<br>100      | K4U I           |                  | 1.05    | 1.05     | 1.05   | 0.015  | 1.06   | 1.06      | 1.05     | 1 08           |       |       |
| 21         |           | 刀用料生活をそれの少しにいううく言い             | ON              | CITAAN          | 2                | 1.05    | 1.05     | 1.05   | 1.05   | 1.00   | 1.00      | 1.05     | 1.00           |       |       |
| 20         |           |                                | COD             | STIA414         |                  | 1.05    | 1.05     | 1.05   | 1.05   | 1.00   | 1.06      | 1.05     | 1.00           |       | -     |
| 32         |           | 低唱速度                           | トロボック           | Com             |                  | 0.5     | 1.05     | 1.05   | 1.01   | 1.00   | 1.00      | 1.05     | 1.00           |       | -     |
| 33         |           | 1/月2泉2至/受                      | 上層ホック           | Calow           | m3/day m2        | 0.5     | 0.5      | 0.5    | 0.5    |        |           |          |                |       |       |
| 24         |           | 玉杏柠粉速度                         | 「酒かシン           | VAVer           | moruay mz        | 7       | 7        | 7      | 7      | -0.    | -78       |          | -12            |       | -     |
| 26         |           | 业工作物速度                         | 上層ボック           | VdHor(1)        | m2/uay<br>m2/day | 8540    | 8540     | 8540   | 8540   | -3     |           | -1       | -1             |       | 5     |
| 27         |           | 小十-mail(x)在/3z                 | 工層ホック           | VaHor(2)        | m2/day           | 4000    | 4000     | 4000   | 4000   | _0     |           | _2       | _              |       | 2     |
| 29         | 物質換算      | ち結物ポージンクトン中のP/Cbl              | 「「増小シン」         | ADCHI           | m2/uay           | 0.5756  | 0.5756   | 0.5756 | 4000   | 0.8    | 0.8       | 0.7      | 12             |       | 197   |
| 90         | 物員法开      | 相動プランカトン中のN/Chi                | 440             | ANCHL.          | mgr/mgChla       | 3.013   | 3 013    | 3 013  | 0      | 8      | 8         | 7        | 0              |       | -     |
| 40         |           | 植物プランカトン中のCOD                  | Chiaft          | ACODCH          | Img ongoing      | 24.12   | 24.12    | 24.12  | 00     | 40     | 40        | 40       | 80             |       | -     |
| 11         |           | 制物プランカトン中のP/CH                 |                 | ACOLOLIA<br>AP7 | mgP/mgC          | 0.026   | 0.026    | 0.026  | 0.026  | -      | -         | -        | _              |       | -     |
| <b>F</b> 1 | 4         | 3/1/1/ / / / / / / / ////      | A               | . n. L.         | mgi /mgo         | 0.040   | 0.020    | 0.020  | 0.020  |        |           |          |                |       |       |